## **User Variables window**

With this window, one can set up properties for the entity. First, a type and subtype(if any) shall be picked from the respective combo boxes. When this is done, a list of variables will appear below them.

| User Defi | ned Variables              |           |            |   | × |
|-----------|----------------------------|-----------|------------|---|---|
| Туре      | Lamp                       | ▼ SubType |            | - |   |
| Uncatego  | prized                     |           | <i>h</i> 2 |   | - |
| Health    |                            |           | 100 분      |   |   |
| Toughn    | ess                        |           | o <u></u>  |   |   |
| MaxFoc    | usDistance                 |           | 0 +        |   |   |
| MainPhy   | sicsBody                   |           |            |   |   |
| Shor      | vMesh<br>DiveOnDestruction |           |            |   |   |
| Dissolv   | Time                       |           | 1.0 ±      |   |   |
| EffectsC  | InSound                    |           |            |   |   |
| Effects   | ffSound                    |           |            |   |   |
| EffectsC  | InTime                     |           | 1 #        |   |   |
| EffectsC  | ffTime                     |           | 1 #        |   |   |
| EffectsC  | ffLightColor               |           |            |   |   |
| Effects   | ffLightRadius              |           | -1 #       |   |   |
| Short     | vHints                     |           |            |   |   |
| Stat      | cMoveCheckCollision        |           |            |   |   |
| StaticMe  | oveStartSound              |           |            |   | - |
|           |                            | C         | K Cancel   |   |   |

If defined, you can get information on a variable by moving the mouse over it.

Last update: 2010/11/04 15:20 hpl2:tools:editors:model\_editor:uservars https://wiki.frictionalgames.com/hpl2/tools/editors/model\_editor/uservars

| ser Defined Variables    |         |                                                 |   |
|--------------------------|---------|-------------------------------------------------|---|
| Type Lamp                | SubType |                                                 |   |
| Uncategorized            |         |                                                 |   |
| Health                   |         | 100 ±                                           | - |
| Toughness                |         | 0 #                                             |   |
| MaxFocusDistance         |         | 0 4                                             |   |
| MainPhysicsBody          |         | Max distance the entity can be interacted with  |   |
| ShowMesh                 |         | Hax distance the entity can be interacted with. |   |
| DissolveOnDestruction    |         |                                                 |   |
| DissolveTime             |         | 1.0 #                                           |   |
| EffectsOnSound           |         |                                                 |   |
| EffectsOffSound          |         |                                                 |   |
| EffectsOnTime            |         | 1 #                                             |   |
| EffectsOffTime           |         | 1 #                                             |   |
| EffectsOffLightColor     |         |                                                 |   |
| EffectsOffLightRadius    |         | -1 #                                            |   |
| ShowHints                |         | _                                               |   |
| StaticMoveCheckCollision |         |                                                 |   |
| StaticMoveStartSound     |         |                                                 | - |

NOTE: These variables are game-specific.

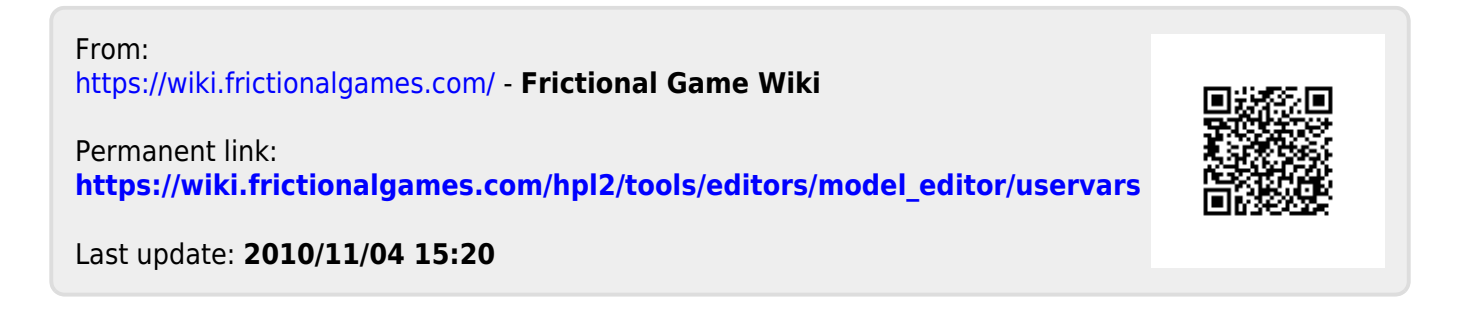